## Sådan kommer du i gang med registreringsprocessen

1. Klik på eller indsæt nedenstående link i din browser.

https://info.aleris.dk/aho/

2. Du vil herefter se nedenstående skærmbillede

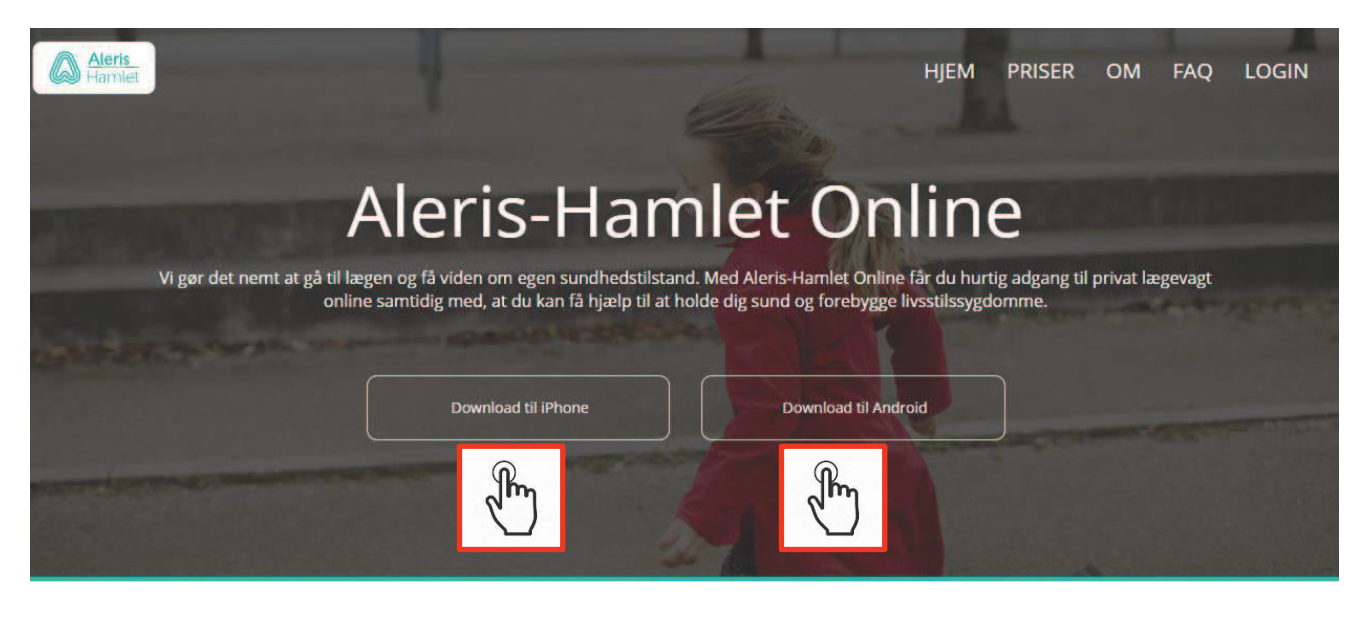

3. Download APP løsning

Ved at klikke på Download til IPhone eller Android, hentes Aleris-Hamlet Online APP automatisk til din mobile enhed.

### Registrering

APP downloades og installation på klientens enhed. Herefter er klienten klar til registrering. Klienten skal nu følge nedenstående login proces.

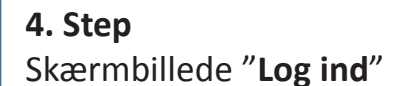

Tryk efterfølgende "log ind".

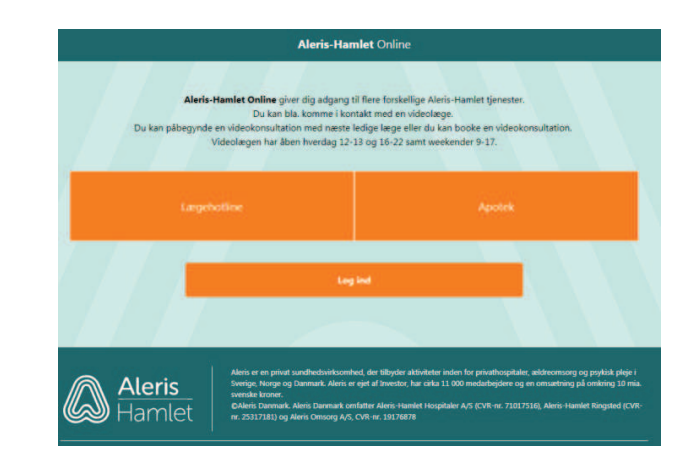

#### 5. Step

Skærmbillede "Nem ID". Logind med dit normale Nem ID brugernavn, kodeord samt nøglekort.

I forbindelse med login bliver du bedt om at afgive dit CRP nummer.

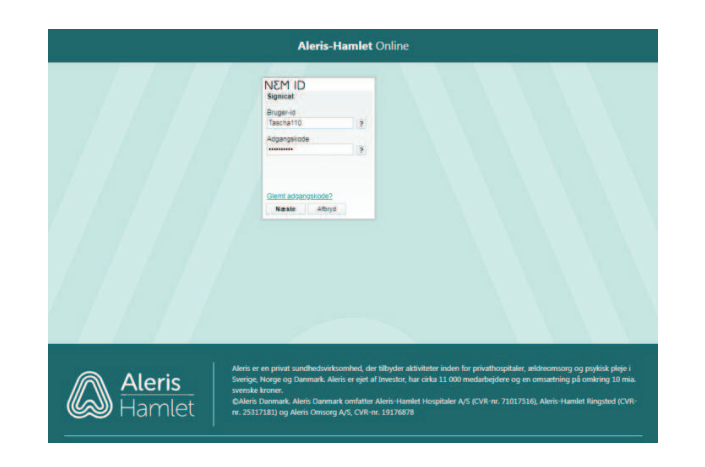

# **Registrering (hovedmenu)**

Efter succesfuld login i Aleris-Hamlet Online løsningen – ses nedenstående skærmbillede. Din registrerings proces er hermed gennemført, og du kan herefter logge ud af løsningen igen. Næste skærmbillede viser hvordan du logger ud af løsningen.

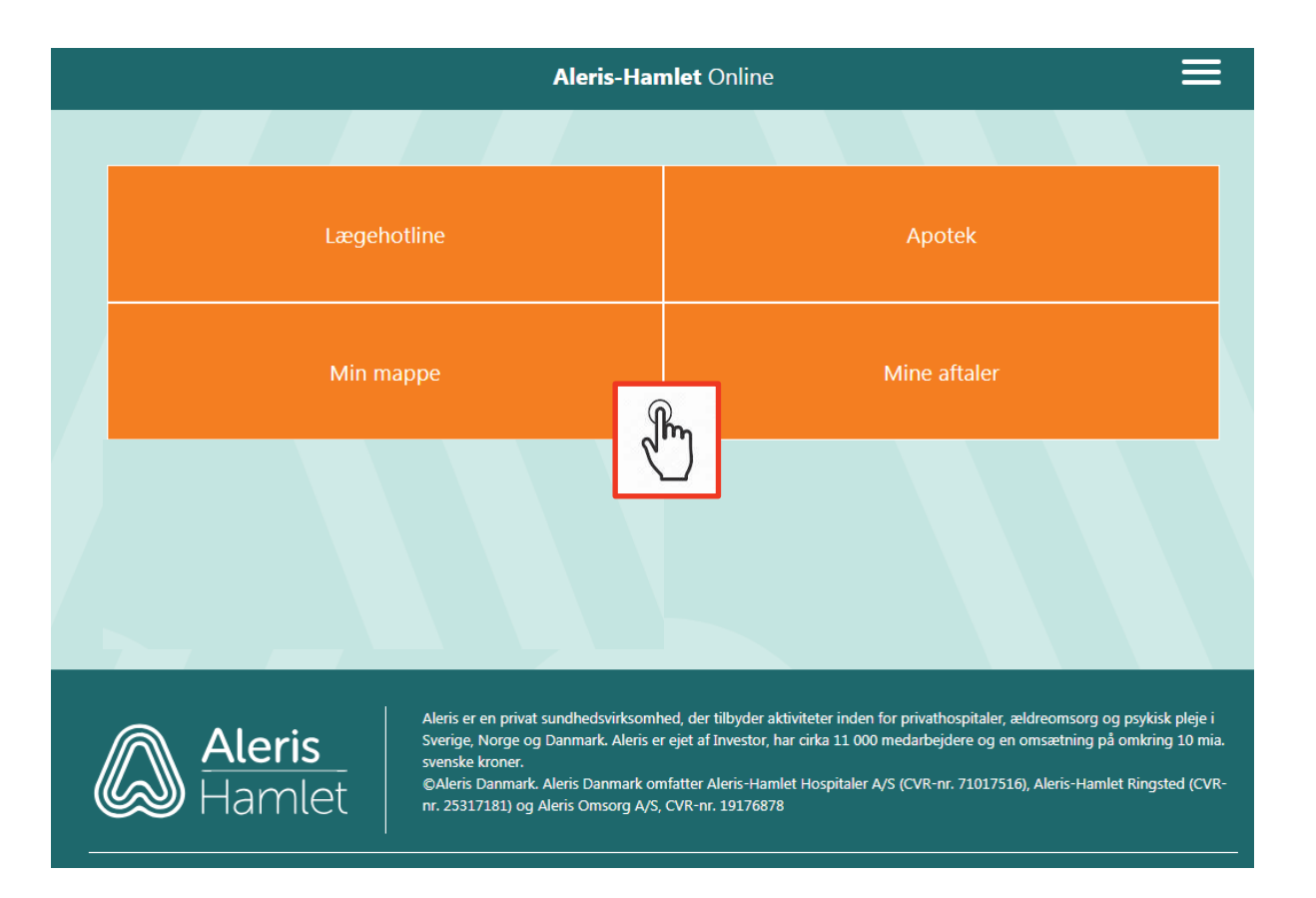

# Log ud af løsningen (Registrering slut)

Kunden kan vælge at log ud af Aleris Hamlet Online løsningen ved at klikke på følgende symbol fra hovedmenu skærmbilledet.

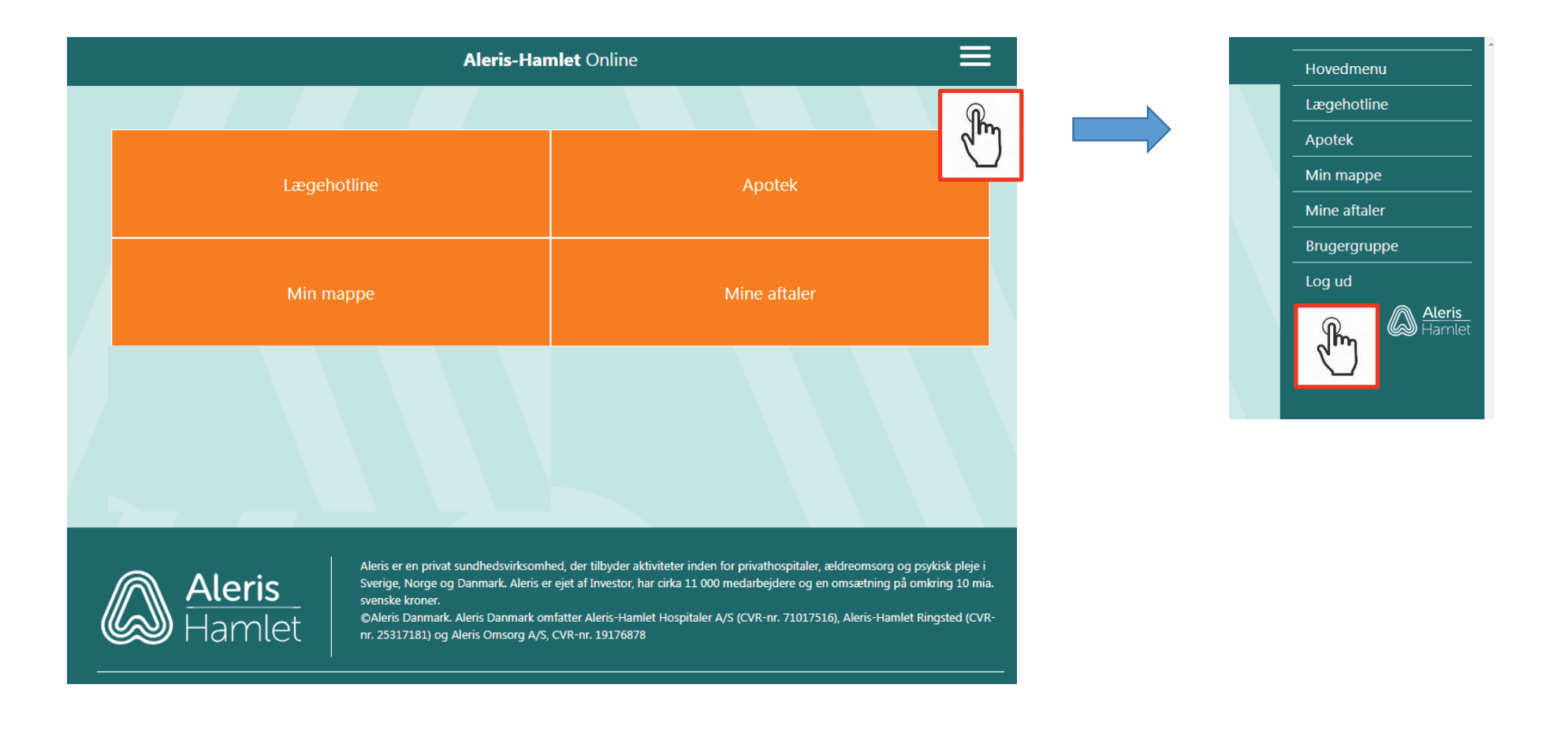

## Videokonsultation

Umiddelbart før videokonsultation med psykologen vil klienten modtage nedenstående SMS (tekstbesked) på sin telefon.

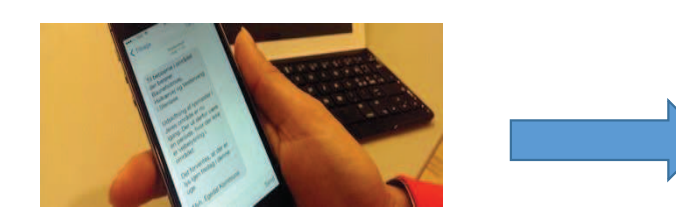

Du ønsker en videokonsultation via Aleris-Hamlet Online. Klik på: <u>https://online.aleris.dk/callready?tokenId=35f713-</u> <u>d622-47cf-8f91-66c88d62c1b9</u> for at åbne app'en på din telefon eller tablet of tte forbindelse. Herefter vil konsultationen begy fter en kort ventetid. Hvis videokonsultationen ikke går i gang inden for 5 minutter, vil du blive ringet op af en behandler fra Aleris-Hamlet Hospitaler.

Videokonsultationen påbegyndes ved at klienten klikker på linket (angivet med blåt) i ovenstående SMS besked. Klienten skal ikke være logget ind i Aleris-Hamlet Online APP før modtagelse af ovenstående SMS besked.

Vigtigt: Klienten skal have installeret Aleris-Hamlet Online APP på samme enhed som ovenstående SMS sendes til. NB! Koden efter ?tokenId=35f713-xxxxxxx.... er kun til eksempel, idet den vil variere fra konsultation til konsultation.

#### Videokonsultation

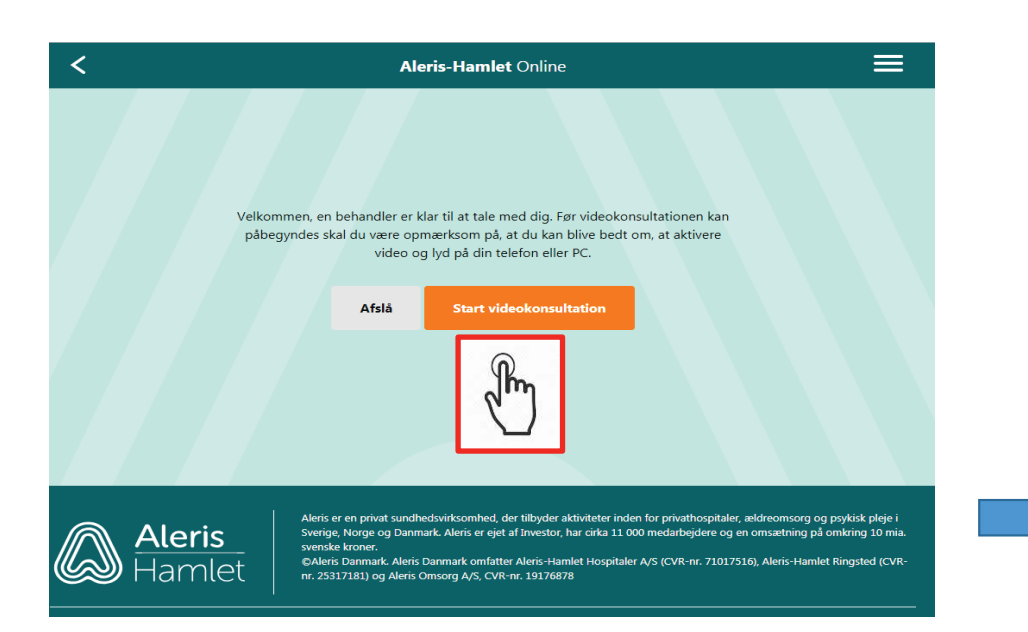

Klienten skal bekræfte videokonsultation samt give tilladelse til brug af video og lyd, hvis der bliver forespurgt herom.

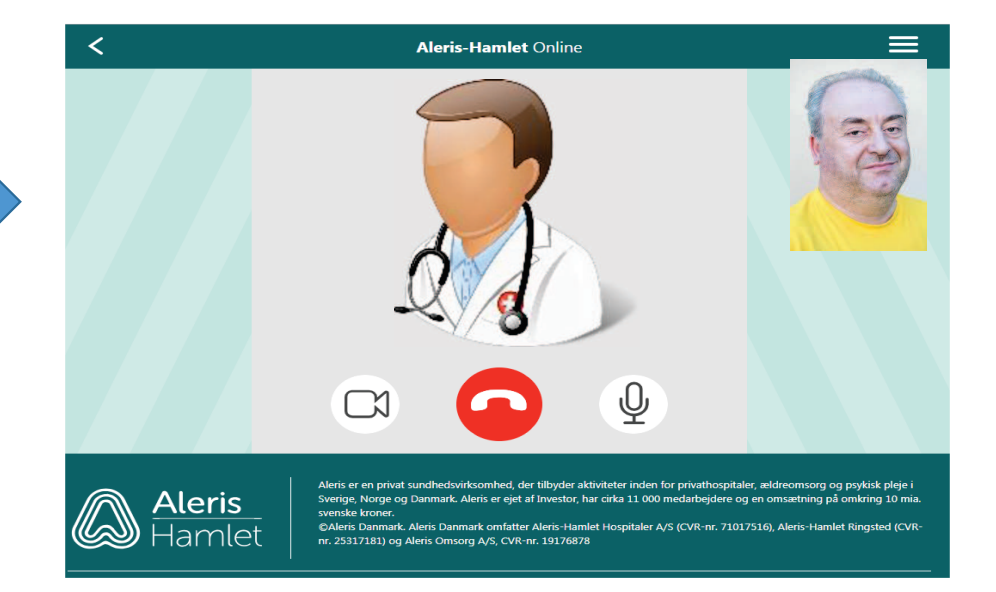

Video i gang. Klient kan afbryde ved at trykke på det "røde telefonrør"

### Videokonsultation

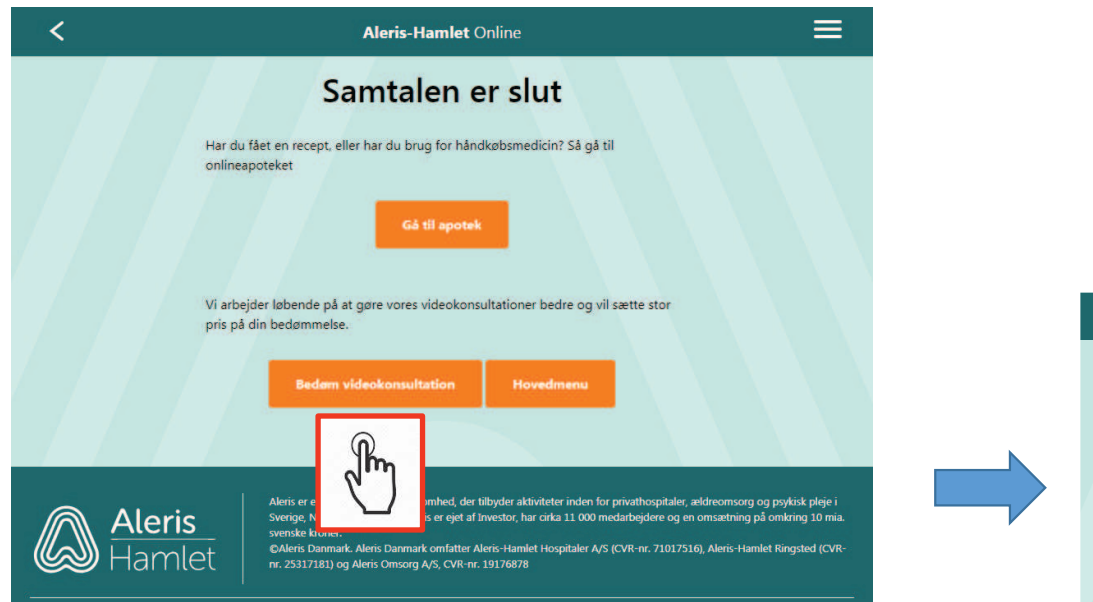

Klienten evaluere videokonsultatione ved at klikke på "Bedøm videokonsultationen".

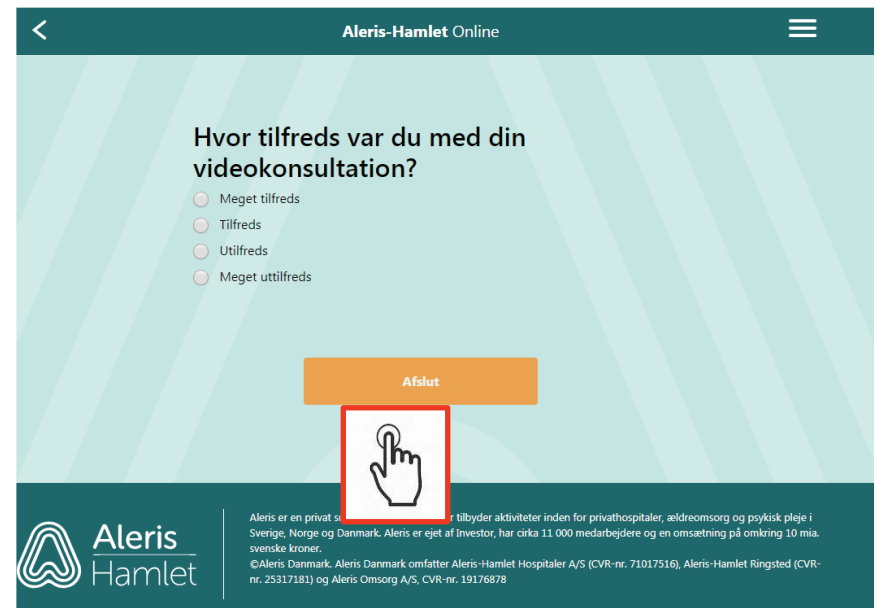

Efter evalueringen klikker Klient på "Afslut".

# Log ud af løsningen (videokonsultation afsluttet)

Klient logger ud af løsningen efter endt videokonsultation samt evaluering af videokonsultationen, som vist nedenfor.

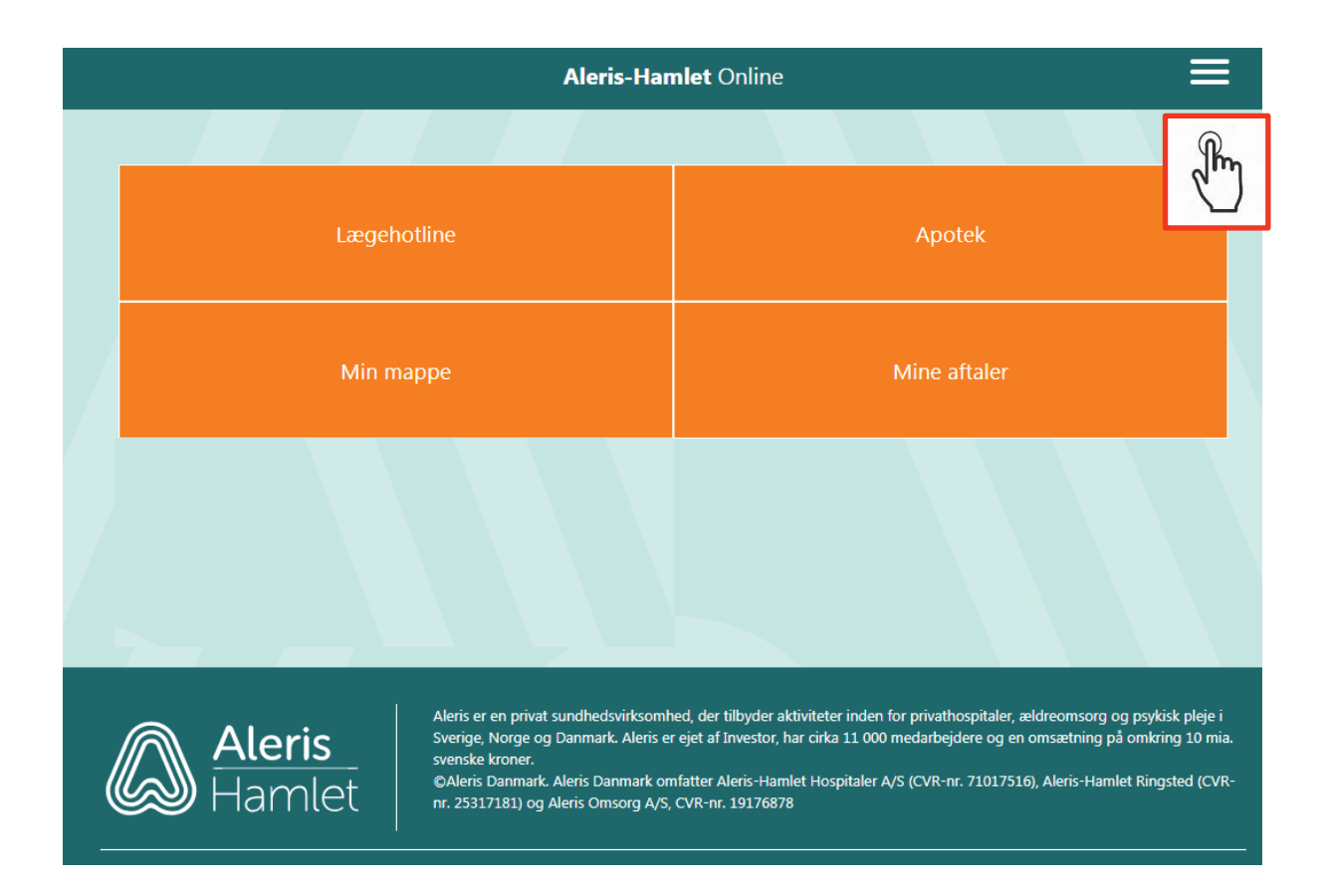

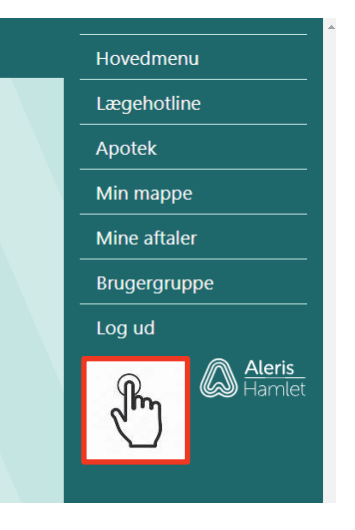